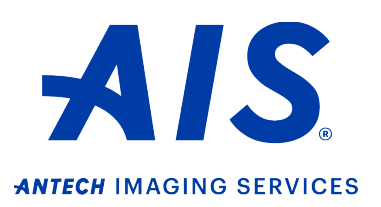

How to submit a consult (Study stored in PACS)

https://info.antechimagingservices.com

1. Log in to your account on <u>https://info.antechimagingservices.com</u> by entering your Username and Password and click "**Sign In**."

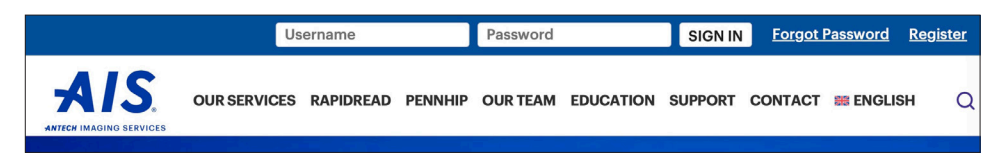

 Study Date range is defaulted to the last 7 days. You can change the "From Study Date" and "To Study Date" to your desired search dates. You can also search by any of the other boxes. Then click "Go" to show your studies.

| PACS   | ACCOUNTING     | USER SETUP             | DICOM DEVICES | HELP |                   |                       |                                   |  |
|--------|----------------|------------------------|---------------|------|-------------------|-----------------------|-----------------------------------|--|
| SEAR   | CH OPTIONS     |                        |               |      |                   |                       |                                   |  |
|        | Practitioner   |                        |               |      | Specialist        |                       | Organization                      |  |
|        | Patient Name   |                        |               |      | Owner's Last Name |                       | Patient ID                        |  |
|        | Species        |                        | 3             |      | Breed             | <b>0</b>              | Study Type                        |  |
|        | Modality       | CR CT<br>DR(DX)<br>ECG |               |      | From Study Date   | 2024 😧 January 😧 16 😋 | To Study Date 2024 January 2 23 2 |  |
|        | Status         | PACS                   | 0             |      | Consultation ID   |                       | Accession No.                     |  |
| Histor | ry/Description |                        |               |      |                   |                       |                                   |  |
|        |                |                        |               |      | GO Clear          |                       |                                   |  |

3. Find the patient for which you want to send a consult request. Click the 💟 icon or choose "Submit a Consult" from the Select Action drop-down list.

| Actions |  |  |   |            | Patient/Owner • |              |
|---------|--|--|---|------------|-----------------|--------------|
| •       |  |  |   | $\bigcirc$ | ✓ Select Action | Legend/Davis |
| ►       |  |  | 9 | $\bigcirc$ | Actions         | Nikki/Niemi  |
| •       |  |  | 9 | R          | Track Study     | Gabi/Bresnan |

4. Ensure the patient information on the next page is correct and edit if needed. Fields marked with \* are required. *Note:* Patient ID is the patient ID your hospital uses and will ensure previous/future studies are linked to that patient in our system. Select your desired specialty (ex: Radiology) then click "Submit" to go to the next page.

| Selected Practitioner: D             | I lee Demone               |                                      |                                               | Create/Select Patient And Specialty |                                     |           |                              |                               |                  |  |
|--------------------------------------|----------------------------|--------------------------------------|-----------------------------------------------|-------------------------------------|-------------------------------------|-----------|------------------------------|-------------------------------|------------------|--|
|                                      | . Joe Demons               | tration of AIS Dem                   | onstration Center                             |                                     |                                     |           |                              |                               |                  |  |
| * Patient Name B                     | * Patient Name BUZZ        |                                      | * Owner Last Name FLANAGA                     |                                     | AN                                  |           | * Owner                      | First Name                    | DIANNE           |  |
| Species *                            | Species * Breed *          |                                      |                                               |                                     |                                     | Other Br  | eed (if not in bre           | ed list)                      |                  |  |
| Canine 😌                             |                            | Chihuahua                            | Θ                                             |                                     |                                     |           |                              |                               |                  |  |
| * Date of Birth 2                    | 2010 😌 January             | <b>12</b>                            | Color                                         |                                     |                                     |           |                              | Sex                           | Male(Neutered) 😌 |  |
| Chip No.                             |                            |                                      | Patient ID                                    | 405725                              |                                     |           |                              |                               |                  |  |
| Priority & Response Time: STANDARD 😋 |                            | 3                                    |                                               |                                     |                                     |           |                              |                               |                  |  |
|                                      | RapidRea                   | ad Services                          | Radiology Services                            |                                     | Cardiology Serv                     | ices      |                              | Additional                    | Services         |  |
|                                      | <ul> <li>RapidR</li> </ul> | Read Radiographs                     | <ul> <li>Computed Tomography</li> </ul>       |                                     | <ul> <li>Cardiology (Ult</li> </ul> | rasound + | /- Radiographs)              | <ul> <li>Dentistry</li> </ul> | ,                |  |
|                                      | RapidR                     | tead Dental                          | <ul> <li>Magnetic Resonance Imagin</li> </ul> | ıg                                  | CECG - Holter N                     | Ionitor   |                              | Exotic/A                      | vian             |  |
|                                      | RapidRead ECG - Preop      |                                      | Nuclear Medicine                              |                                     | <ul> <li>ECG - Preop</li> </ul>     |           | <ul> <li>Medicine</li> </ul> | 3                             |                  |  |
|                                      |                            |                                      | <ul> <li>Radiographs</li> </ul>               |                                     | ECG - Routine                       |           |                              | <ul> <li>Neurolog</li> </ul>  | JY               |  |
|                                      |                            | OUltrasound(may include Radiographs) |                                               | ECG - Stat                          |                                     | O PennHIF | •                            |                               |                  |  |
|                                      |                            |                                      |                                               |                                     |                                     |           |                              | <ul> <li>Surgery</li> </ul>   |                  |  |
|                                      |                            |                                      |                                               | Subr                                | nit                                 |           |                              |                               |                  |  |

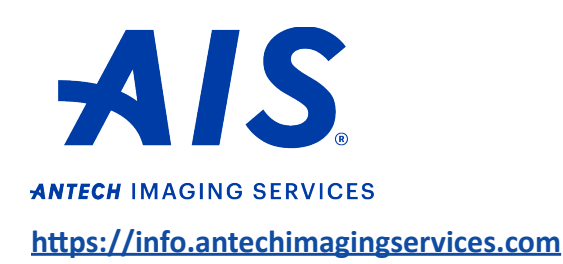

How to submit a consult (Study stored in PACS)

5`. The next page is the Consultation Information screen, where you add Pertinent Case Information and Differential Diagnosis (both are required fields) and any Private Comments for the specialist. **Note:** the more information you provide the specialist, the more thorough and specific your report will be.

|                                                                                                    | * Perficient Case Information                                                                                                    |                            |  |  |  |  |
|----------------------------------------------------------------------------------------------------|----------------------------------------------------------------------------------------------------|----------------------------|--|--|--|--|
|                                                                                                    | Apriliand history physical mass indexes and shower tab senits. Fording a<br>maples periods are all as the period senit provide yes a guality report,<br>all while providing the best care for your patient.                                                                |                            |  |  |  |  |
| Maximum 1000 characters are allowed.                                                                |                                                                                                    | 1000 characters left to go |  |  |  |  |
| Differential Diagnosis                                                                              |                                                                                                    |                            |  |  |  |  |
|                                                                                                    | Differential dispersion essentially a list of dissessed/disorders that could be the<br>losses of synthese your patients it have, prvoifing differentials will help the<br>inpecialist how and understand your concerns, spain providing the best care for<br>proferentiat. |                            |  |  |  |  |
| Maximum 1000 characters are allowed.                                                                |                                                                                                    | 1000 characters left to go |  |  |  |  |
| Specific question relating to this imaging study - Private Comments to the Specialist (These will N | OT appear in the report)                                                                                                    |                            |  |  |  |  |
|                                                                                                    |                                                                                                    |                            |  |  |  |  |
| Maximum 2000 characters are allowed.                                                                |                                                                                                    | 2000 characters left to go |  |  |  |  |

- 6. **IMPORTANT:** after 20 minutes of inactivity, the system will display a 60 second warning for you to click continue before logging you out. When you log back in, the Consultation Information Screen will display where you left off.
- 7. At the bottom of the screen, click "Submit with selected media" when you are ready to submit.

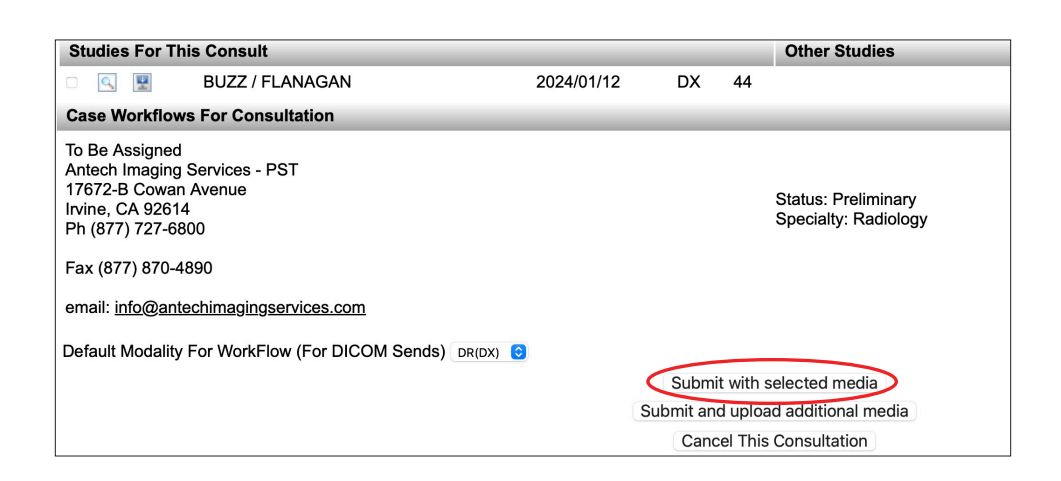

## How to submit a consult (Study stored in PACS)

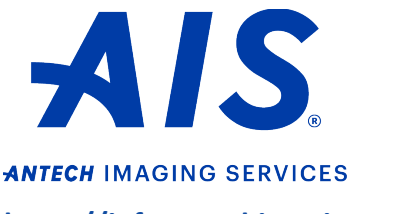

https://info.antechimagingservices.com

8. A Consultation Confirmation will appear. If desired, you may print out this page for your records to send with the images. You are now done and may click on "**Back to PACS**" at the bottom to go back to your PACS Workbench.

| [                                                                                                    |                                                |                                                                                                    |
|----------------------------------------------------------------------------------------------------|------------------------------------------------|----------------------------------------------------------------------------------------------------|
| Consultation Confirmation for BUZZ/FLANA                                                                                                    | GAN                                            |                                                                                                    |
| Your consultation has been submitted.                                                                                                    |                                                |                                                                                                    |
| Consultation #: 7219259                                                                                                    |                                                |                                                                                                    |
| Dr. Joe Demonstration<br>AIS Demonstration Center<br>2501 Blue Ridge Road<br>Raleigh, NC<br>Ph (877) 727-6800<br>Fax (657) 304-2945<br>email: <u>paul.fisher@antechimagingservices.com</u> | 1                                              | Patient ID: 405725<br>Patient: BUZZ<br>Owner: FLANAGAN, DIANNE<br>Species: Canine<br>Breed: Chihuahua<br>DOB: Jan 12, 2010<br>Sex: N |
| Bill To:<br>AIS Demonstration Center<br>17620 MT Hermann St<br>Fountain Valley, CA 92708<br>Ph (877) 727-6800<br>Fax (657) 304-29452                                                       |                                                |                                                                                                    |
| Time: 0hrs 0 min elapsed                                                                                                    | Urgency: STANDARD                              | Num Images: 44                                                                                                    |
| Accession #: AISA0030180092<br>Unit Code: 600017                                                                                                    |                                                |                                                                                                    |
| Specialty:<br>Radiology                                                                                                    | Specialist:<br>To Be Assigned of Antech Imagir | ng Services - PST                                                                                                    |
| Study Cost:<br>Overage:<br>Subtotal:<br>Total:                                                                                                    |                                                |                                                                                                    |
|                                                                                                    |                                                | Back To PACS                                                                                                    |

Note: Check report status on your PACS workbench.

- -The images are stored, but have NOT been sent for a consult, or the case is in a Returned state.
- Intersection of the section of the section of th
- -The case is submitted and is "In Progress" of being read.
- B -There is a final Report. Click this icon to display your report in a separate pop-up window.